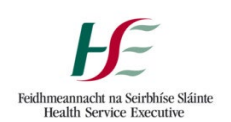

# Self-Service Guide

## Instructions

Follow the steps below to migrate to HealthIRL.

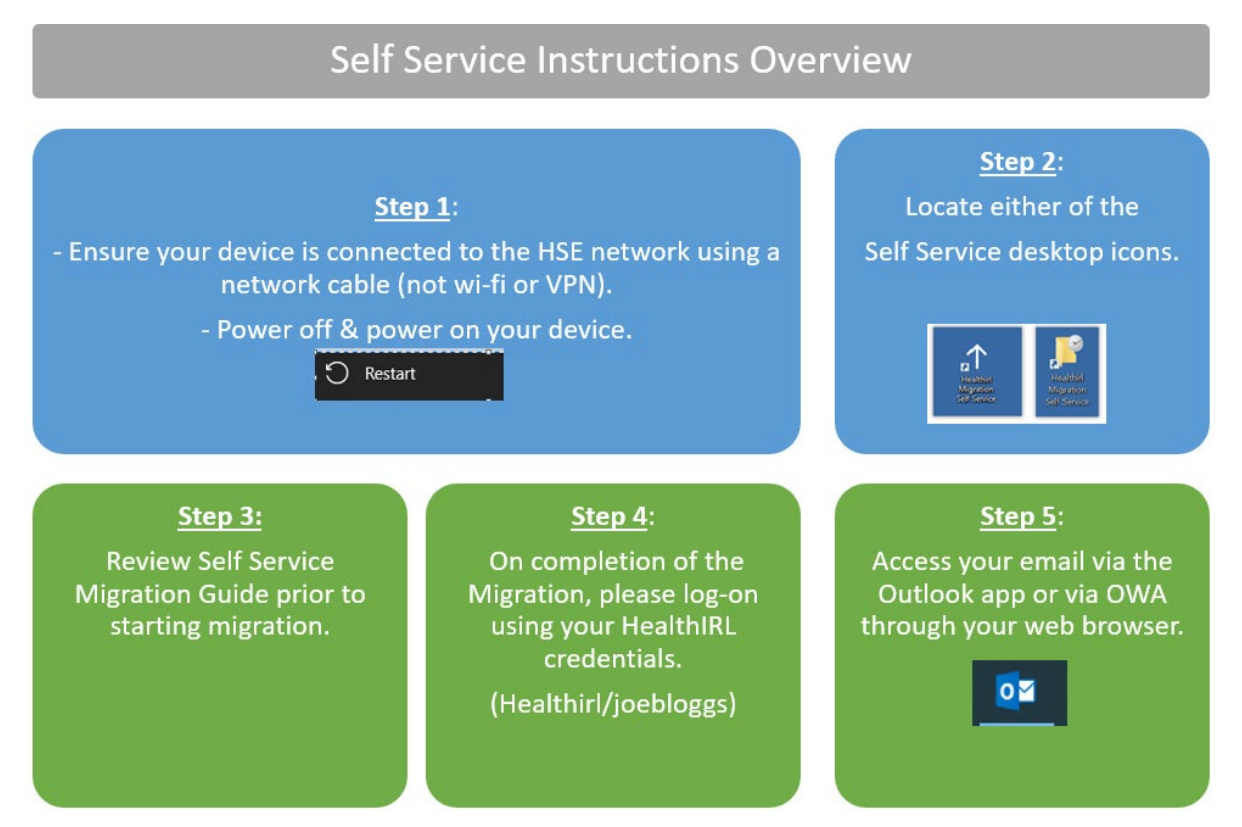

1. Locate one of the self-service icons on your desktop, then <u>double-click</u> it.

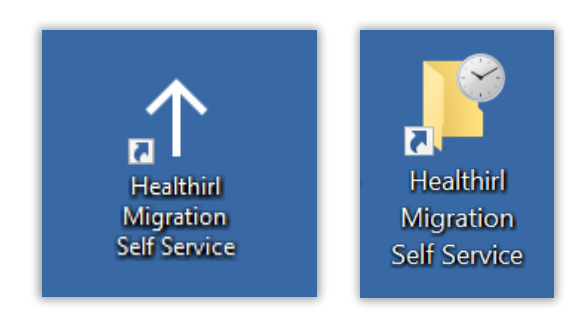

Note: Several windows will appear, wait for the pop up in step 2.

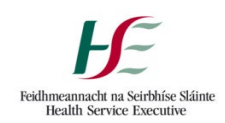

2. Click: Run

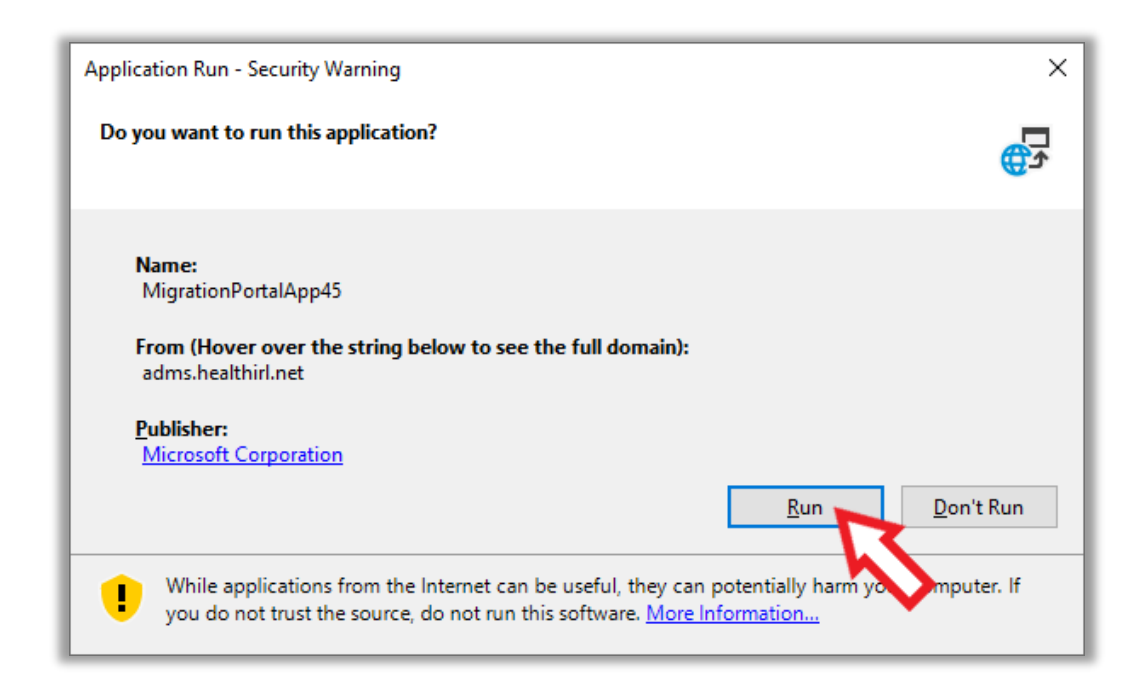

### 3. Click: Start

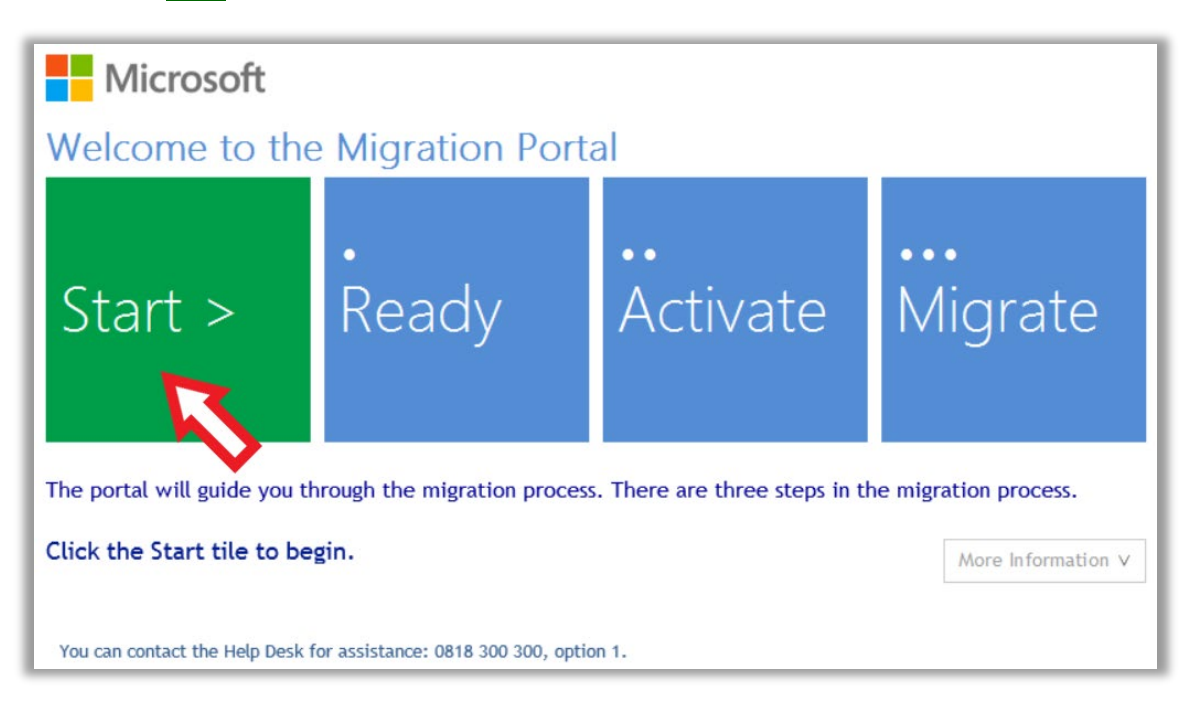

The system will run through Start, Ready, and Activate. No input is required by you.

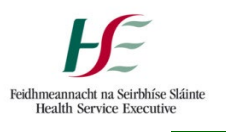

4. Click: Migrate

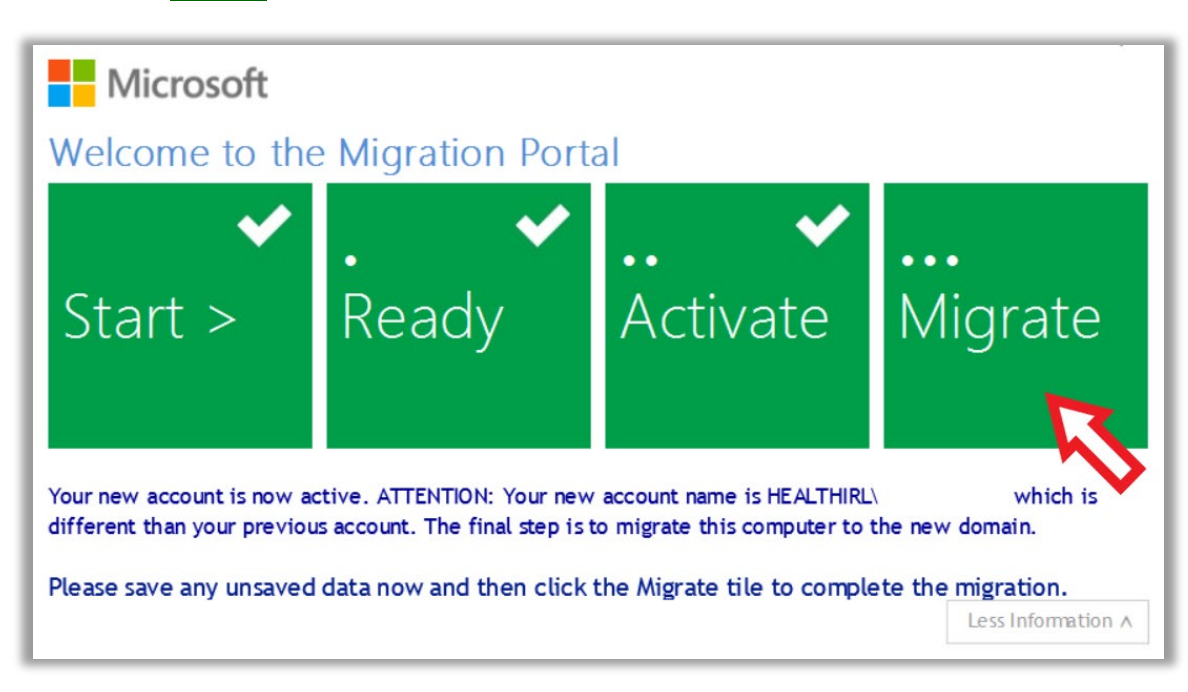

### 5. After reaching 100% your device will restart.

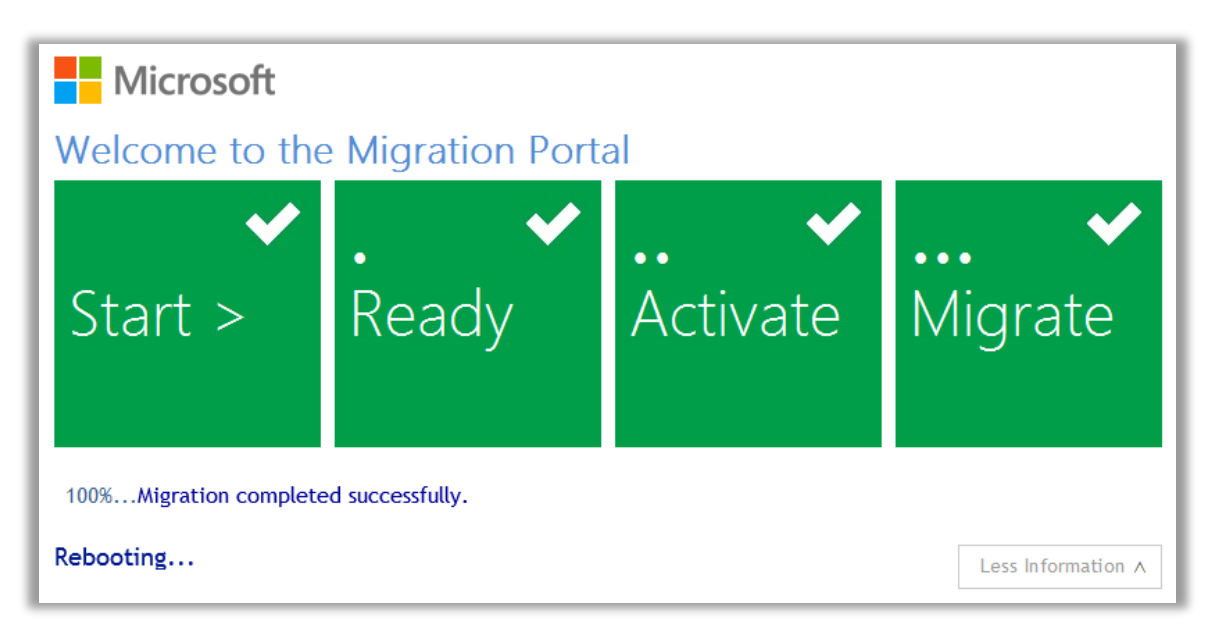

#### Your device should have successfully migrated over to HealthIRL once rebooted.

**6.** Did you encounter this message? If yes, please click <u>OK</u> to reboot your device.

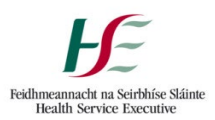

| <b>Microsoft</b><br>Welcome to th                                                            | ne Migration Po | rtal            |                                                                |
|----------------------------------------------------------------------------------------------|-----------------|-----------------|----------------------------------------------------------------|
| ✓<br>Start >                                                                                 | . ✓<br>Ready    | · .<br>Activate | <b></b><br>Migrate                                             |
| 90%Your Workstation HealthIRL Migration  Migration has completed. Please click OK to reboot! |                 |                 | <pre>&lt; operation, please wait.     Less Information ^</pre> |
| from:<br>SEHB                                                                                |                 | ОК              |                                                                |

Your device should have successfully migrated over to HealthIRL once rebooted.

7. Please note your new log-in name is displayed at this point, please take note of it.

| Microsoft                                                                                                    |                                                            |                                                                |                |  |  |
|----------------------------------------------------------------------------------------------------|------------------------------------------------------------|----------------------------------------------------------------|----------------|--|--|
| Welcome to the                                                                                                    | e Migration Porta                                          | al                                                             |                |  |  |
| ✓<br>Start >                                                                                                    | Ready                                                      | ✓<br>Activate                                                  | •••<br>Migrate |  |  |
| Your new account is now active. ATTENTION: Your new account name is HEALTHIRL\ JOEBLOGGS which is different than your previous account. The final step is to migrate this computer to the new domain. Please save any unsaved data now and then click the Migrate tile to complete the migration. Less Information A |                                                            |                                                                |                |  |  |
| from:<br>SEHB\ JOFBLOGGS                                                                                                    | >                                                          | to:<br>HEALTHIRLV JOEBLOGGS                                    | •              |  |  |
| Computer Information>:                                                                                                    | Computer:<br>Status:<br>Current Location:<br>New Location: | LAPSE00<br>To be Migrated<br>internal.sehb.ie<br>HEALTHIRL.NET |                |  |  |

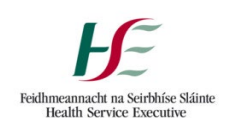

**8.** Please log-on using your new HealthIRL log-in credentials. This is composed of your first name and your last name. **e.g., HEALTHIRL\JOEBLOGGS.** Your password will be your current **email** password.

9. If you are a Citrix user, please log-on using your HealthIRL credentials.

**10**. Email: double click on the **Outlook** icon to synch your mailbox. You may also continue to use your OWA through your web browser.

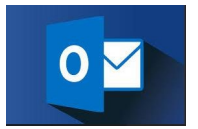